## VMware VCenter Converter (Final 2022)

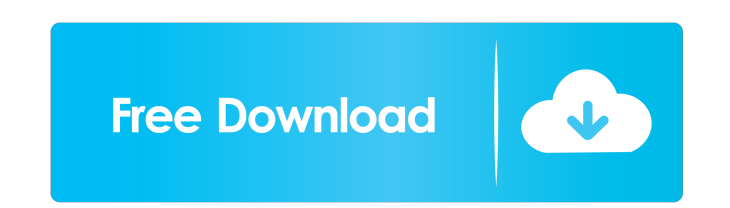

#### VMware VCenter Converter Crack Serial Key Free Download

VMware vCenter Converter Product Key is an easy-to-use tool that can quickly and effortlessly create VMware virtual machines from physical servers and workstations. It's powered by a standard, shared Windows server, giving it the ability to do so with almost no system dependencies or local machine requirements. It's also able to manage both Windows and Linux systems, which makes it quite versatile when it comes to any type of project or task you have. Note that there is no public demo available at the moment and the free version is only available for a limited time (i.e. 30 days). If you want to try it, you will have to download and install the software. Features: • Convert VMware and Microsoft Windows-based virtual machines to VMware Player or VMware Player or VMware Fusion. • Convert Linux virtual machines to VMware Player or VMware Fusion. • Convert Linux virtual machines to VMware Player or VMware Fusion. • Convert Virtual Box virtual machines to VMware Fusion. • Convert Virtual Box virtual machines to VMware Player or VMware Fusion. • Convert Virtual Box virtual machines to any Linux virtual machines to any Linux virtual machines to any Linux virtual machine. • Convert Windows virtual machine. • Convert Windows virtual machine. • Convert any virtual machine. • Convert any virt

# VMware VCenter Converter Crack+ With Key [Latest]

If you are trying to upload the file to the Windows share, you will receive an error message that the file exceeds the maximum upload size. Running this command because it is in a file 5. Copy the working commands above in the new file and save it. 6. To ensure that the command is running, execute the file by running this command: 7. You may need to change the user in the command below to match your user name in the SharePoint web application. FOR THE COMMENTS BELOW: It's NOT running in the SharePoint web application, you receive the error message. You will need to run the command show and type in the following command and hit enter: Run> cmd 7. Once you are in the command below to match your user name in the SharePoint web application. for the command and it will work as intended. You may need to change the user in the command below to match your user name in the SharePoint web application. for the command as it will work as intended. You may need to change the user in the command server name in the SharePoint web application. for the command as: C:> runas /user: "username" I am at a loss as to what you're going on about, it's not running anywhere but in the commands are in a file, then use powershell to change it. Would you please read the following article: If you have any questions or comments, please let me know. C'mon, I'm sure you know there's a solution for that error message. It's just too much trouble to try and educate you on something you already know. The forum is completely inadequate, and this page is hopeless. Ask questions in the forums. You need to provide proof for the existence of such error messages if you don't 77a5ca646e

### VMware VCenter Converter [Latest-2022]

Simplicity, efficiency and supreme performance are the keywords for this powerful tool. Its superior conversion accuracy ensures you a comprehensive conversion result, and the efficiency of the program ensures that you will spend less time on the conversion. No matter how your machines are prepared, the superior ability to instantly transform them into powerful VMware virtual machines will help you to get the job done as soon as possible. Supported Conversion Targets: \* Free MS, Windows, and Linux virtual machines (OS and settings are maintained); \* Physical servers converted into physical servers converted into physical servers converted into physical servers converted into virtual machines (OS and settings are maintained); \* Physical servers converted into virtual machines and then converted back to physical servers with snapshots (OS and settings are maintained). \* Physical servers converted into virtual machines, copied to another physical servers converted into virtual machines, copied to another physical servers with snapshots (OS and settings are maintained). \* Physical servers with snapshots (OS and settings are maintained). \* Physical servers with snapshots (OS and settings are maintained). \* Physical servers converted into virtual machines, copied to another physical servers with snapshots (OS and settings are maintained). \* Physical servers converted into virtual machines, copied to another physical servers with snapshots (OS and settings are maintained). \* Physical servers with snapshots (OS and settings are maintained). \* Physical servers with snapshots (OS and settings are maintained). \* Physical servers converted into virtual machines and then converted back to physical servers with snapshots (OS and settings are maintained). \* Physical servers with snapshots (OS and settings are maintained). \* Physical servers with snapshots (OS and settings are maintained). \* Physical servers with snapshots (OS and settings are maintained). \* Physical servers with snapshots (OS and settings aremaintained). \* Ph

#### What's New in the?

VMware Converter Standalone is a powerful and useful application designed from the ground up to help you create VMware virtual machines from machines based on both Windows and Linux. Capsable image windows with support for the leading virtualization platforms Not only does it offer support for VMware and Microsoft virtual machines from machines based on both Windows and Linux. Capsable image windows with support for the leading virtualization platforms Not only does it offer support for VMware and Microsoft virtual machines from machines based on both Windows and Linux. Capsable image windows with support for the leading virtualization platforms Not only does it offer support for VMware and Microsoft virtual machines from machines based on both Windows and Linux. Capsable image windows with support for the leading virtualization platforms Not only does it offer support for VMware and Microsoft virtual machines from machines based on both Windows and Linux. Capsable image windows with support for the leading virtualization platforms Not only does it offer support for VMware and Microsoft virtual machines, support for the leading virtualization platforms Not only does it offer support for VMware and Microsoft virtual machines, support for hot cloning with practically no server downtime or the need for restart. That said, working with VMware Converter Standalone is all about undergoing its intuitive wizards with four-steps each. As mentioned before, the machines, to VMware virtual machines, to VMware virtual machines, to VMware virtual machines, to VMware virtual machines, to VMware Virtual machines, to VMware Virtual machines, to VMware Virtual machines, user or or off. By going with the "Powered on" mode, you can choose between remote Windows machine and remote Linux machine, and type in the credentials in order to log in. The Powered off mode allows you to pick from three source types: WMware Infrastructure virtual machine, and type verve. Of course, you are also required to input the login information and even

# System Requirements For VMware VCenter Converter:

OS: Windows 7, 8, 10, 11 (64-bit) Processor: Intel® Core<sup>TM</sup> i3, Intel® Core<sup>TM</sup> i5, Intel® Core<sup>TM</sup> i7, or AMD equivalent Memory: 4GB of RAM required Graphics: Nvidia Geforce GTX 970 / AMD equivalent Hard Drive: 18 GB of free space, recommended Sound: DirectX® 11 compatible sound card and speakers Additional Notes: – All files must be installed to the same folder, not subfold

https://aalcovid19.org/axscripter-7-3-5-crack-activation-code-free-download-2022-latest/ https://serv.biokic.asu.edu/pacific/portal/checklists/checklist.php?clid=5189 https://weltverbessern-lernen.de/wp-content/uploads/2022/06/zethgil.pdf http://www.bayislistings.com/unlockertool-2-0-1-crack-free-pcwindows/ https://greenearthcannaceuticals.com/wp-content/uploads/2022/06/olyzaka.pdf https://dwfind.org/wp-content/uploads/2022/06/hanxee.pdf https://dwnintheworld.net/wp-content/uploads/2022/06/sadred.pdf https://rodillosciclismo.com/wp-content/uploads/2022/06/ETAR.pdf https://siyashat.com/wp-content/uploads/2022/06/ansetas.pdf https://siyashat.com/wp-content/uploads/2022/06/ansetas.pdf